#### **BAB IV**

# HASIL DAN PEMBAHASAN

#### 4.1 Analisis Sistem

Pada tahap ini dilakukan analisis dari sistem yang sudah berjalan pada kegiatan pembelajaran siswa pada SMP Negeri 9 Bandar Lampung , untuk mengetahui alur proses yang berjalan secara terinci digunakan *usecase diagram*. *Usecase diagram* dibuat untuk menerapkan proses apa saja yang dikerjakan.

#### 4.1.1 Usecase Diagram

Secara garis besar *usecase diagram* akan menggambarkan proses kegiatan pembelajaran siswa di SMP Negeri 9 Bandar Lampung.

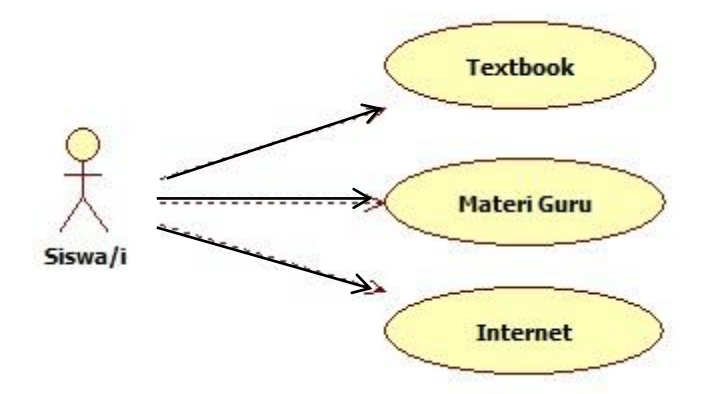

Gambar 4.1. Usecase Diagram proses kegiatan pembelajaran siswa yang berjalan

*Usecase Diagram* pada gambar 4.1 dapat dijelaskan secara singkat masing-masing fungsi dari *usecase* tersebut sebagai berikut :

1. *Usecase Textbook*, yaitu salah satu proses kegiatan pembelajaran dengan mendapatkan materi pembelajaran menggunakan media buku tulis yang disediakan sekolah.

- 2. *Usecase* Materi Guru, yaitu salah satu proses kegiatan pembelajaran dengan mendapatkan materi pembelajaran langsung dari guru sekolah.
- 3. *Usecase* Internet, yaitu salah satu proses kegiatan pembelajaran dengan mendapatkan materi pembalajaran dari *searching* internet yang berupa tugas makalah.

| Usecase   | Kegiatan Pembelajaran                                                                                                    |  |  |
|-----------|----------------------------------------------------------------------------------------------------|--|--|
| Actor     | User/Siswa-siswi                                                                                                    |  |  |
| Condition | Kegiatan pembelajaran yang berjalan                                                                                      |  |  |
| Scenario  | <i>User</i> /Siswa-siswi mendapatkan materi pembelajaran dengan menggunakan <i>textbook</i> , materi guru, dan internet. |  |  |

 Tabel 4.1 Scenario Usecase Pembelajaran yang Berjalan.

#### 4.2 Rancangan Konsep (Design).

Pada tahap perancangan konsep penulis menerapkan bagaimana perangkat lunak akan dioperasikan. Hal ini berkaitan dalam menentukan perangkat keras, perangkat lunak, tampilan program dan form-form yang akan digunakan. Perancangan konsep ini juga berujuan untuk membuat spesifikasi secara rinci mengenai arsitektur sistem, gaya, dan tampilan media pembelajaran serta form-form yang akan digunakan. Rancangan konsep ini meliputi *usecase diagram, activity diagram, dan sequence diagram.* 

#### 4.2.1 Usecase Diagram

Secara garis besar *usecase diagram* akan menggambarkan fungsional media pembelajaran yang dibuat dan menjelaskan fasilitas apa yang didapat oleh *user* ketika menjalankan media pembelajaran ini.

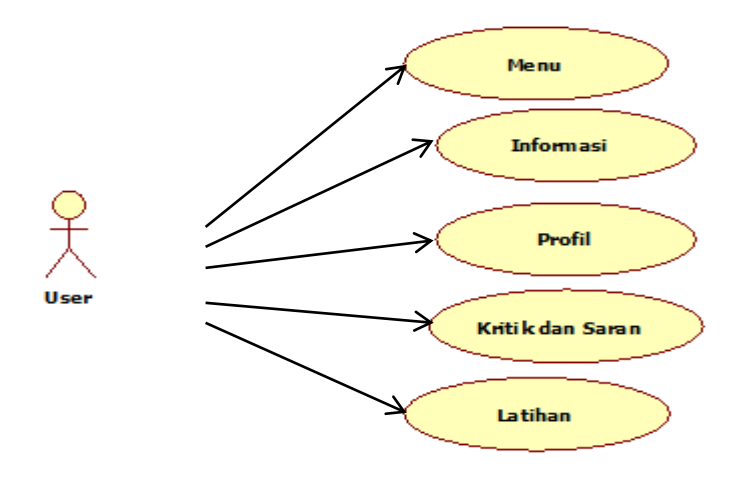

Gambar 4.2 Usecase Diagram Fungsional Media Pembelajaran

*Usecase Diagram* pada gambar 4.2 dapat dijelaskan secara singkat masing-masing fungsi daru *usecase* tersebut sebagai berikut :

- 1. *Usecase* Menu, berupa tampilan awal media pembelajaran yang terdiri dari menu lainya.
- 2. *Usecase* Informasi, berupa tampilan informasi materi pembelajaran yang disajikan berupa text dan gambar.
- 3. *Usecase* Kritik & Saran, berupa tampilan untuk memberikan kritik dan saran mengenai aplikasi yang dibangun.
- 4. Usecase Profil, berupa tampilan mengenai profil pembuat aplikasi.
- 5. Usecase Latihan, berupa soal latihan sederhana.

| Usecase   | Fungsional Media Pembelajaran                                                                                                   |
|-----------|----------------------------------------------------------------------------------------------------|
| Actor     | User/Siswa-Siswi                                                                                                    |
| Condition | Fungsional dari Interface Media Pembelajaran                                                                                    |
| Scenario  | <i>User</i> dapat memilih beberapa <i>button interface</i> yang memiliki beberapa fungsi yang terdapat pada menu utama aplikasi |

Tabel 4.2 Scenario Usecase Fungsional Media Pembelajaran.

# 4.2.2 Activity Diagram

Activity diagram menjelaskan aktivitas user ketika masuk kedalam halaman utama media pembelajaran. Halaman utama media pembelajaran Bahasa Lampung dan Sejarah Lampung ini akan menampilkan beberapa pilihan menu, dimana setiap menu pilihan tersebut terdapat informasi sesuai menu yang dipilih. Adapun Activity diagram sebagai berikut:

#### 1. Activity Diagram Akses Menu

Diagram aktivitas mengakses menu media pembelajaran bahasa lampung dan sejarah lampung dapat dilihat pada gambar 4.3 sebagai berikut :

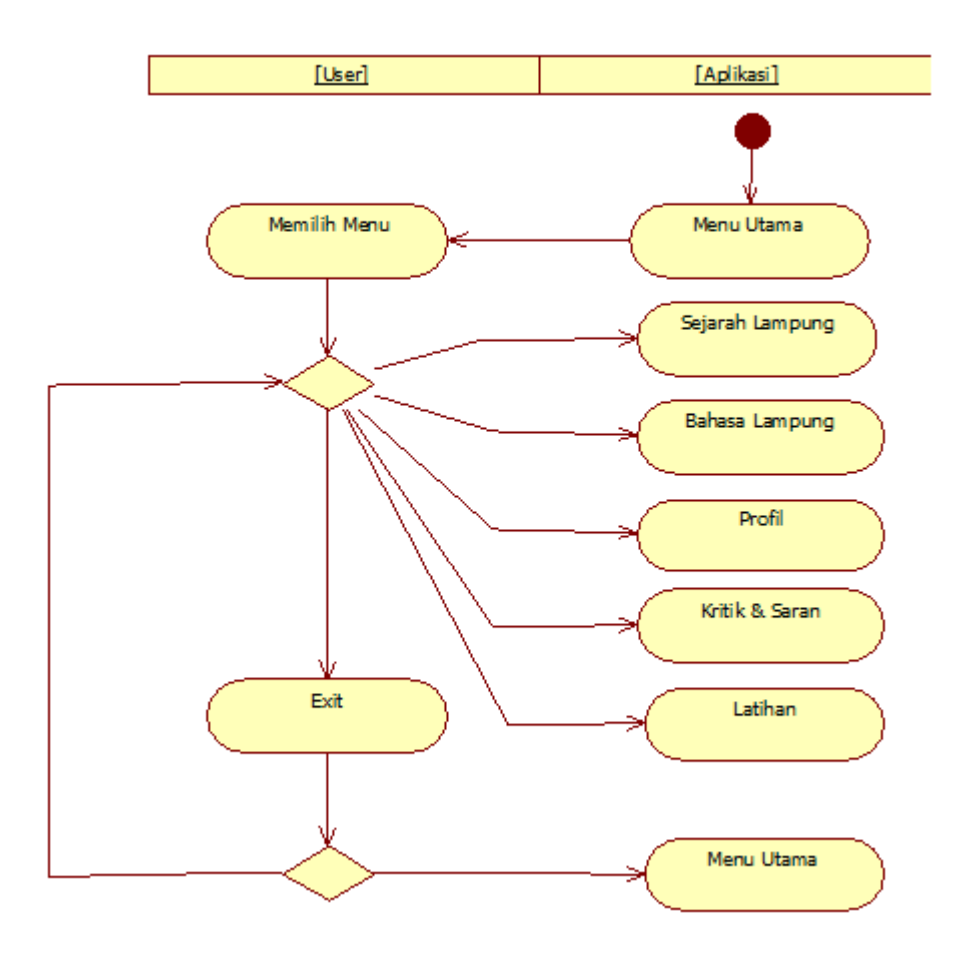

Gambar 4.3 Activity Diagram Menu Utama

Pada diagram aktivitas mengakses menu menggambarkan aktivitas yang dilakukan pengguna / *user* pada saat mengakses menu. Pada awal mengakses *user* akan diberikan pilihan untuk memilih menu yang akan diakses sesuai yang diinginkan *user*. Pada awal menu terdapat 5 (empat) menu yang masing-masing menu memiliki informasi berbeda.

#### 2. Activity Diagram Memilih Informasi

Diagram aktivitas memilih informasi media pembelajaran bahasa lampung dan sejarah lampung dapat dilihat pada gambar 4.4 sebagai berikut :

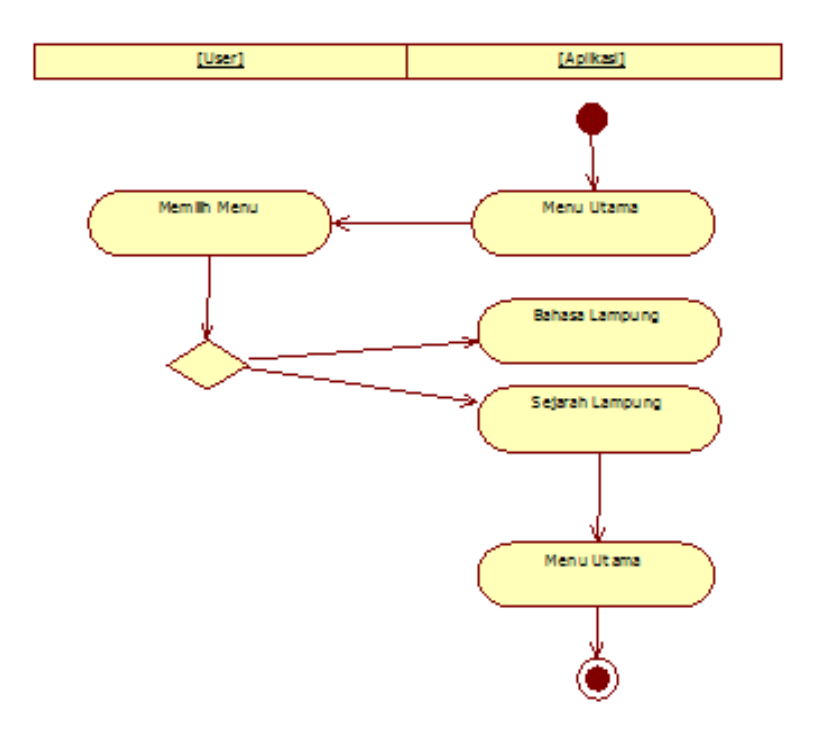

Gambar 4.4 Activity Diagram Sub-Menu Informasi

Pada diagram aktivitas memilih informasi , *user* akan memilih sub menu yang terbagi menjadi 2 (dua) yaitu Sejarah Lampung dan Bahasa Lampung dimana masing-masing berisi materi pembelajaran berupa informasi tentang Bahasa Lampung dan Sejarah Lampung.

#### 3. Activity Diagram Memberikan Kritik dan Saran

Diagram aktivitas memberikan kritik dan saran pada media pembelajaran bahasa lampung dan sejarah lampung dapat dilihat pada gambar 4.5 sebagai berikut :

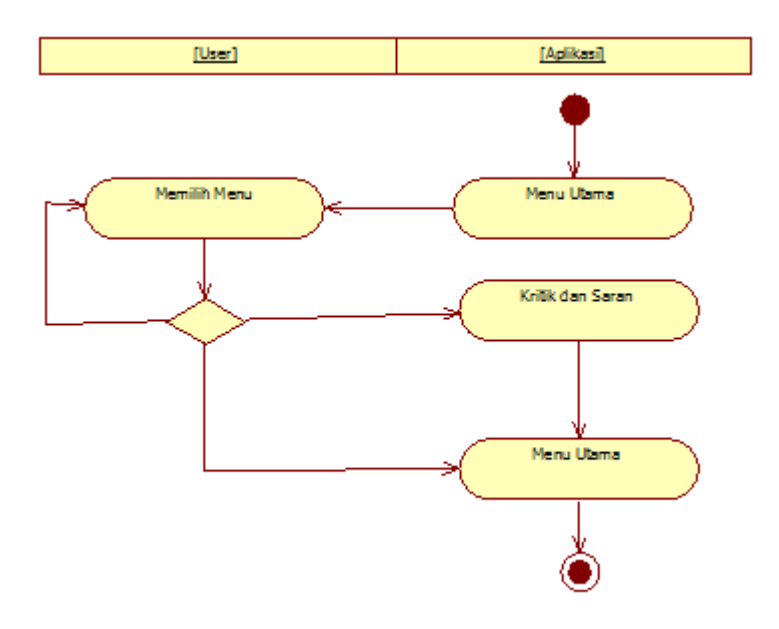

Gambar 4.5 Activity Diagram Kritik dan Saran

Pada diagram aktivitas kritik dan saran , berisikan fasilitas untuk memberikan kritik dan saran terkait aplikasi tersebut.

#### 4. Activity Diagram Melihat Profil

Diagram aktivitas melihat profil berisikan profil pembuat aplikasi, SMP N 9 Bandar Lampung, dan IIB Darmajaya dapat dilihat pada gambar 4.6 sebagai berikut :

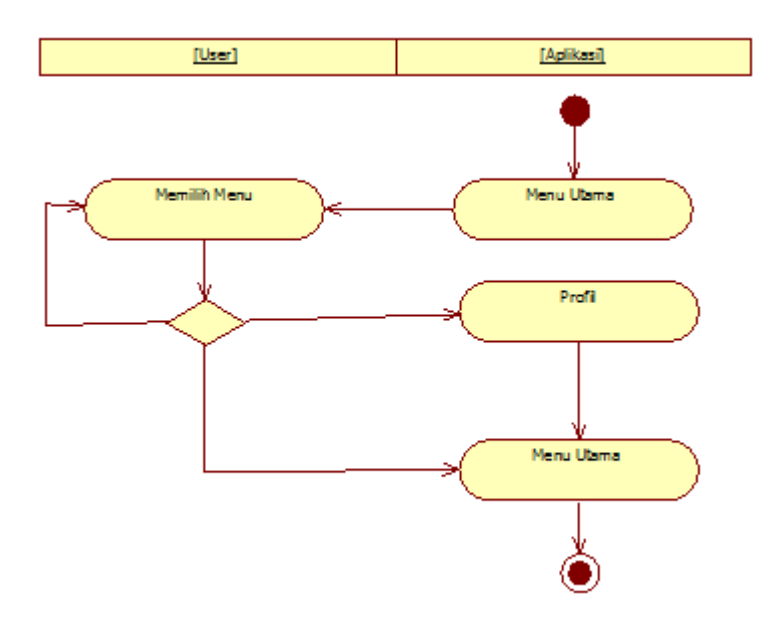

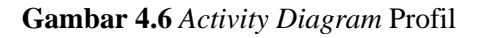

Pada menu profil pengguna/*user* dapat melihat profil dan biodata tentang penulis, profil SMP N 9 Bandar Lampung, dan IIB Darmajaya Lampung.

# 5. Activity Diagram Soal Latihan

Diagram aktifitas soal latihan ini dapat dilihat pada gambar 4.7 sebagai berikut :

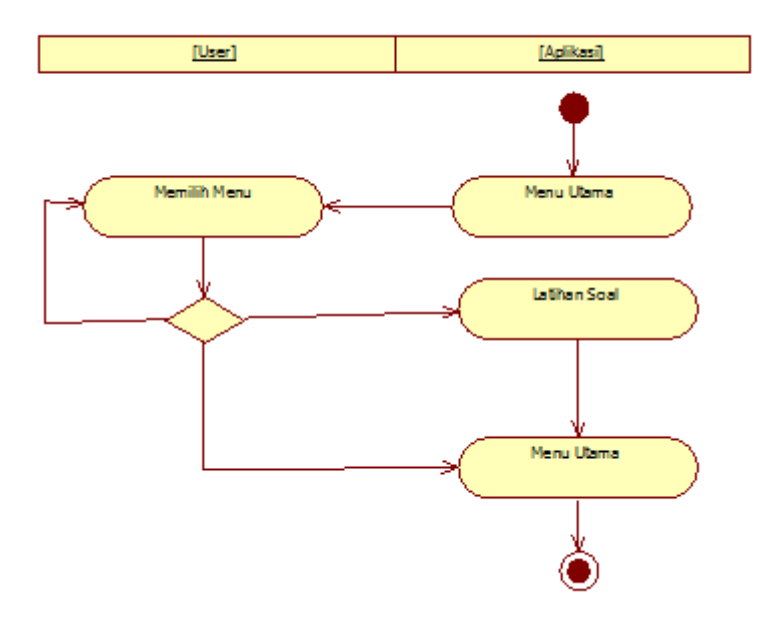

Gambar 4.7 Activity Diagram Latihan

Pada diagram aktifitas soal latihan ini berisikan tentang soal latihan sederhana dari isi materi yang dapat diisi oleh *user*.

### 4.2.3 Sequence Diagram

Sequence diagram menjelaskan bagaimana alur didalam menjalankan media pembelajaran ini. Sequence diagram media pembelajaran Bahasa Lampung & Sejarah Lampung antara lain :

1. Sequence diagram menu :

Saat *user* masuk ke halaman utama aplikasi akan muncul beberapa menu item, kemudian *user* memilih salah satu menu. *Sequence diagram* menu yang dapat dilihat pada gambar 4.8 sebagai berikut:

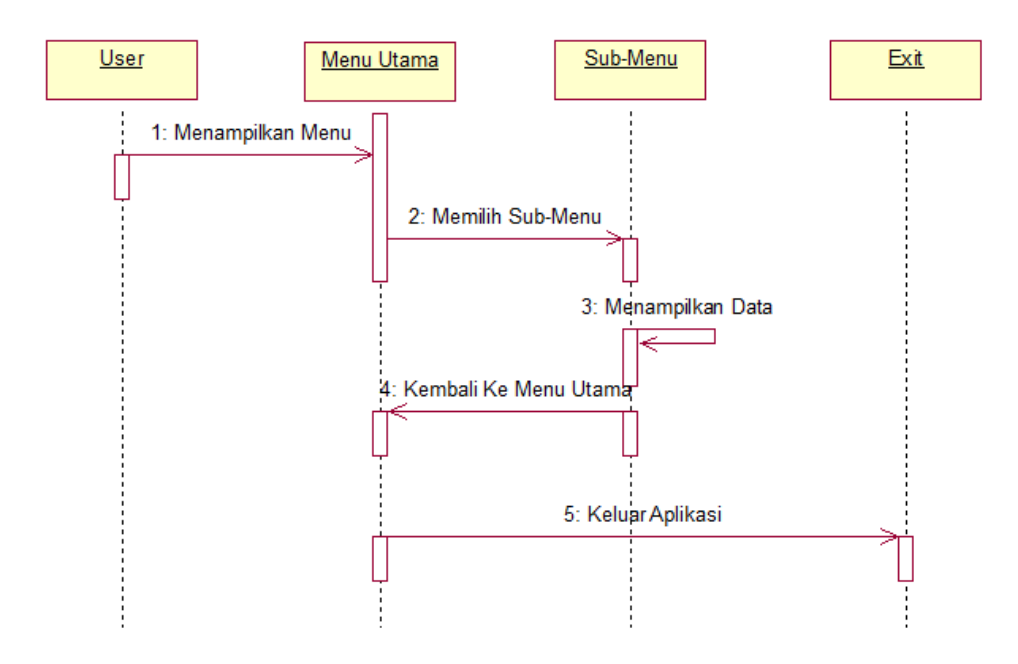

Gambar 4.8 Sequence Diagram Menu

### 2. Sequence diagram informasi :

Saat *user* masuk ke halaman utama aplikasi akan muncul beberapa menu item, kemudian *user* memilih salah satu menu. Menu yang dipilih akan memunculkan

informasi sesuai menu *Sequence diagram* informasi yang dapat dilihat pada gambar 4.9 sebagai berikut:

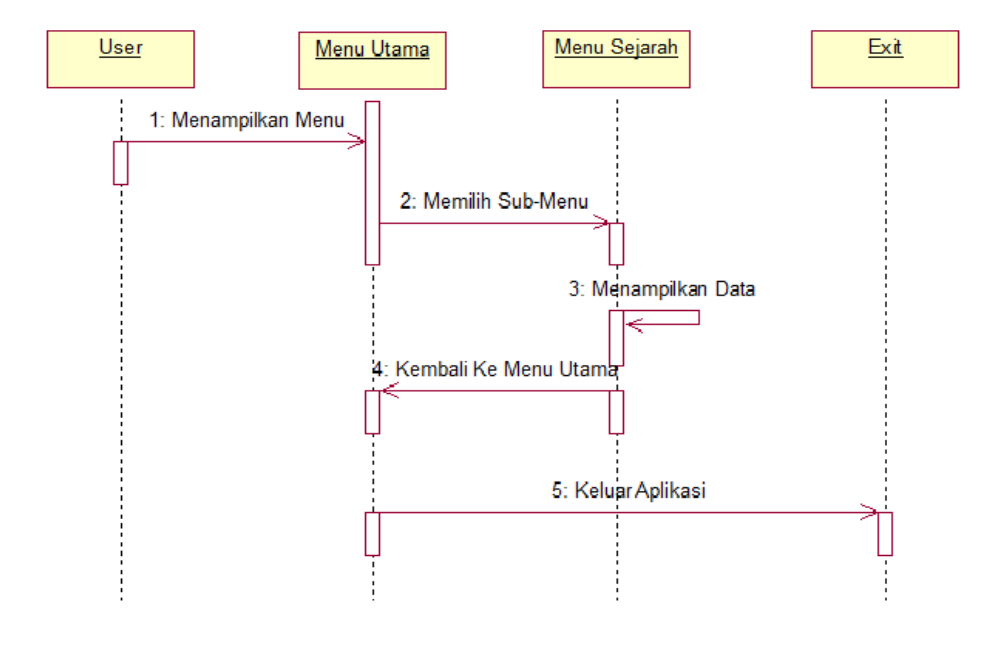

Gambar 4.9 Sequence Diagram Informasi (Sejarah Lampung)

# 3. Sequence diagram kritik dan saran :

Saat *user* masuk ke halaman utama aplikasi akan muncul beberapa menu item, kemudian *user* memilih menu kritik dan saran. Menu kritik dan saran berisi fasilitas untuk memberikan kritik dan saran. *Sequence diagram* informasi yang dapat dilihat pada gambar 4.10 sebagai berikut :

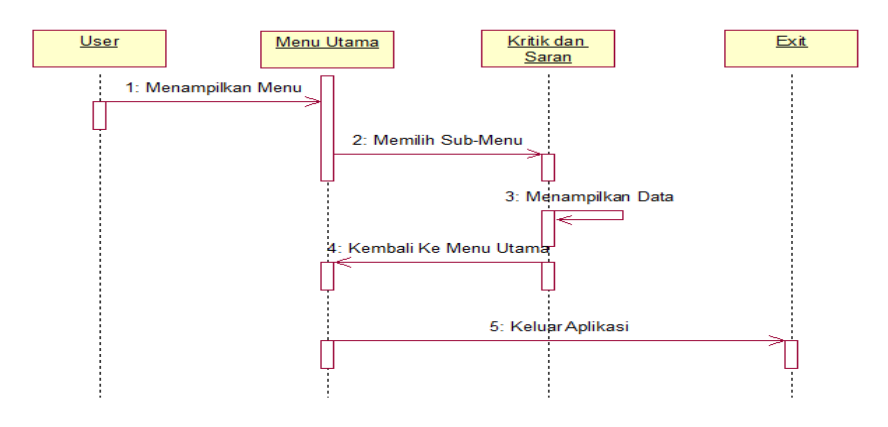

Gambar 4.10 Sequence Diagram Kritik dan Saran

#### 4. Sequence diagram profil :

Saat *user* masuk ke halaman utama aplikasi akan muncul beberapa menu item, kemudian *user* memilih menu *profile*. *Sequence diagram* profil yang dapat dilihat pada gambar 4.11 sebagai berikut :

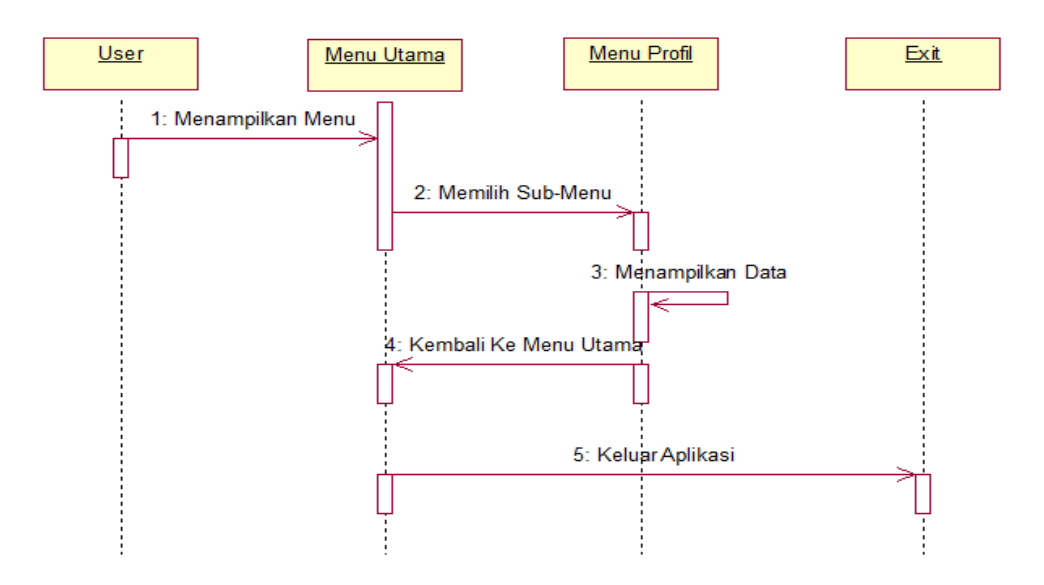

Gambar 4.11 Sequence Diagram Profil

#### 5. Sequence Diagram Latihan.

Saat *user* berada pada Menu Utama , akan muncul beberapa item sub-menu, kemudian *user* memilih menu latihan. *Sequence diagram* menu latihan dapat dilihat pada gambar 4.12 sebagai berikut :

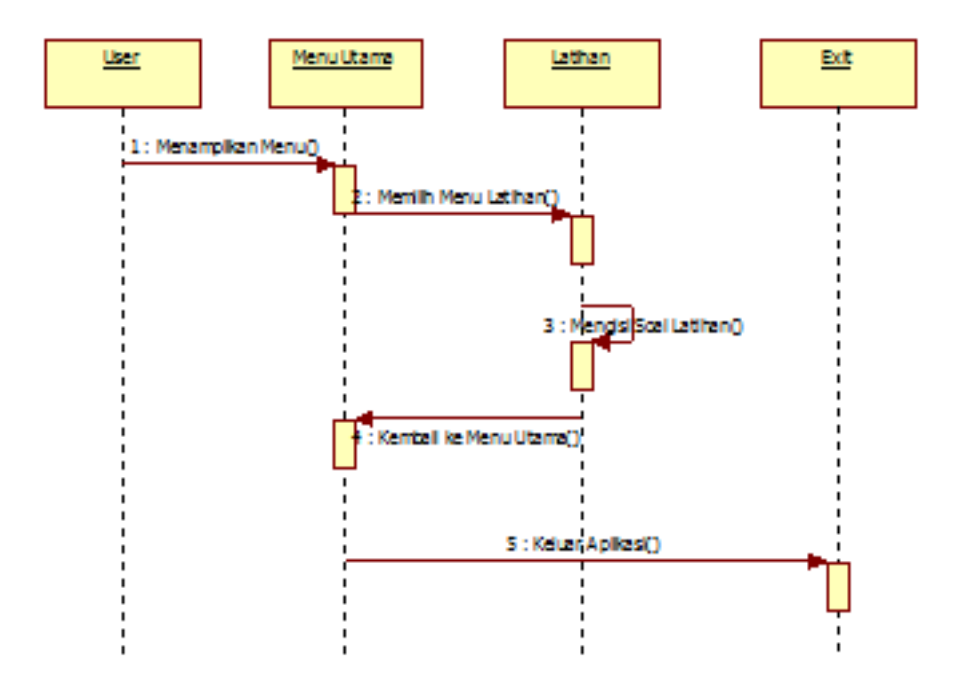

Gambar 4.12 Sequence Diagram Menu Latihan

#### 4.3 Rancangan Interface

Perancangan antar muka dari media pembelajaran Bahasa Lampung & Sejarah Lampung ini digunakan untuk mempermudah dalam membangun aplikasi. Berikut ini dijelaskan rancangan dari masing-masing layar yang akan ditampilkan dalam aplikasi ini.

## 4.3.1 Rancangan Menu Utama

Pada halaman ini, akan menampilkan menu yang akan ditampilkan pada aplikasi tersebut. Rancangan menu utama dapat dilihat pada gambar 4.13.

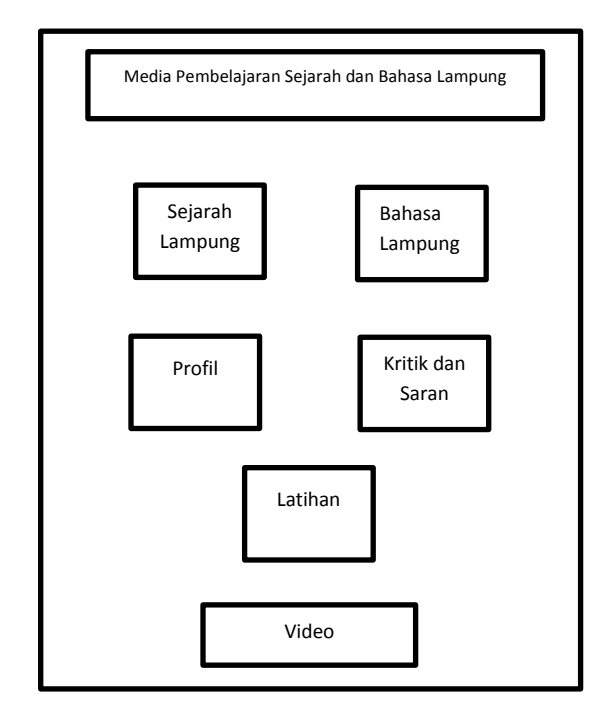

Gambar 4.13 Rancangan Menu Utama (Dashboard)

#### 4.3.2 Rancangan Menu Informasi

Pada menu Informasi ini menampilkan pengertian tentang Bahasa Lampung & Sejarah Lampung bagi semua orang. Rancangan menu informasi dapat dilihat pada gambar 4.14.

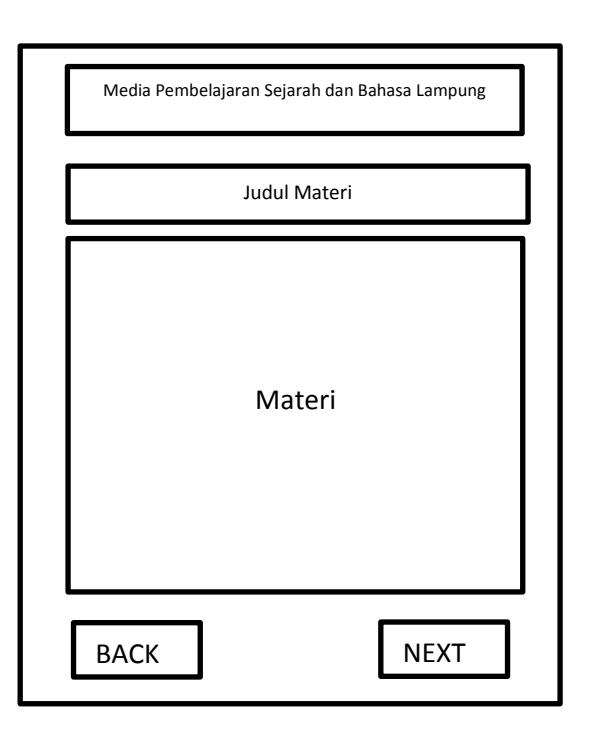

Gambar 4.14 Rancangan Menu Informasi (Sejarah-Bahasa Lampung)

# 4.3.3 Rancangan Menu Profil

Pada rancangan menu profil ini berisi tentang profil penulis, profil SMP N 9 Bandar Lampung, dan IIB Darmajaya Lampung. Rancangan menu profil dpat dilihat pada gambar 4.15.

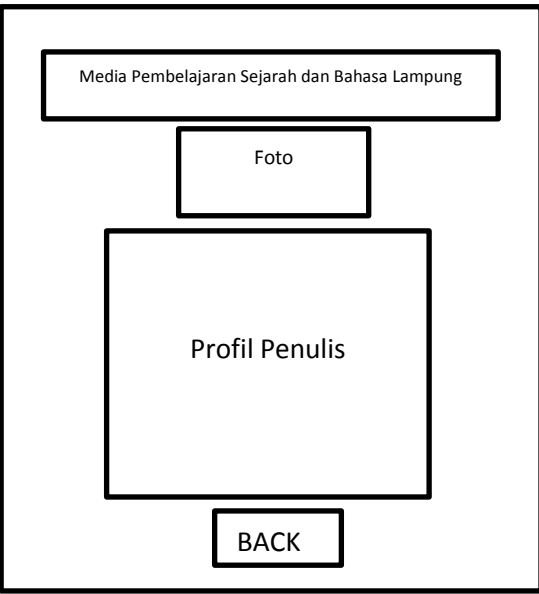

Gambar 4.15 Rancangan Menu Profil

#### 4.3.4 Rancangan Menu Kritik dan Saran

Pada rancangan menu kritik dan saran berisi form input kritik dan saran yang disediakan perancang untuk dapat diisi oleh pengguna terkait dengan rancangan media pembelajaran yang dibuat. Rancangan menu kritik dan saran dapat dilihat pada gambar 4.16.

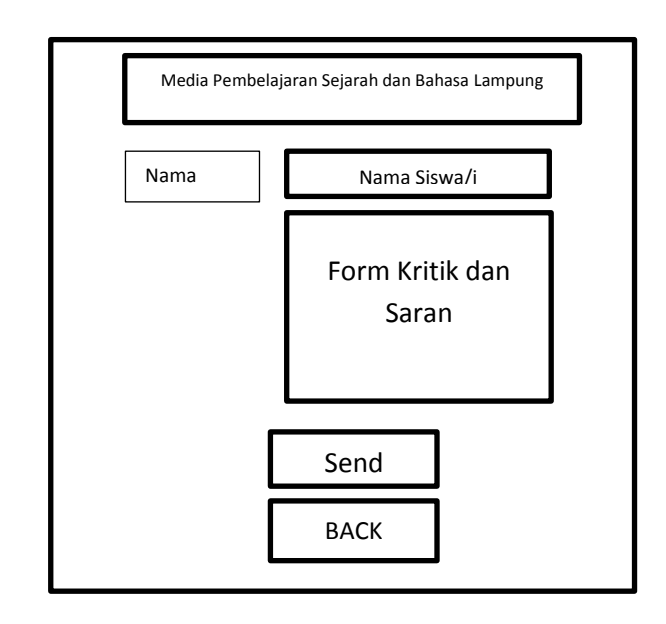

Gambar 4.16 Rancangan Menu Kritik dan Saran

# 4.3.5 Rancangan Menu Latihan

Pada rancangan menu latihan, *user* dapat mengikuti latihan sederhana yang berisi soal-soal latihan dari isi materi yang telah dibaca sebelumnya. Rancangan menu latihan dapat dilihat pada gambar 4.17.

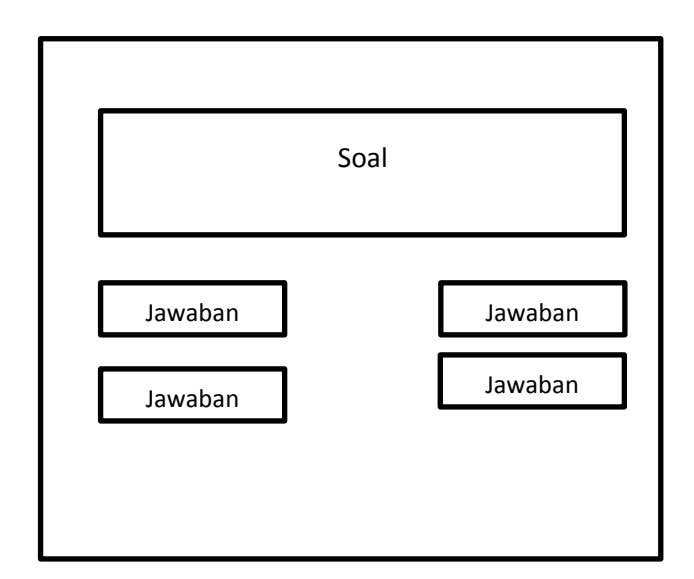

Gambar 4.17 Rancangan Menu Latihan

#### 4.4 Implementasi Program

Setelah dilaksanakan tahap-tahap rancangan dalam pembuatan media pembelajaran ini, maka dihasilkan Media Pembelajaran Sejarah Lampung dan Bahasa Lampung Berbasis Mobile *Android*. Dalam tampilan media pembelajaran ini teridri atas menu, menu utama yang terdiri dari sub menu dan isi yang menampilkan materi sesuai menu yang dipilih. Dalam penelitian ini, program media pembelajaran dibangun menggunakan *Adobe Flash Professional CS6* bahasa *Action Script 2.0* sebagai *user Interface*.

#### 4.5 Hasil Antar Muka Program

Berikut ini adalah tampilan antar muka dari media pembelajaran Sejarah Lampung dan Bahasa Lampung Berbasis *Mobile*.

# 4.5.1 Tampilan Menu Utama

Tampilan menu utama aplikasi dapat dilihat pada gambar 4.18 sebagai berikut :

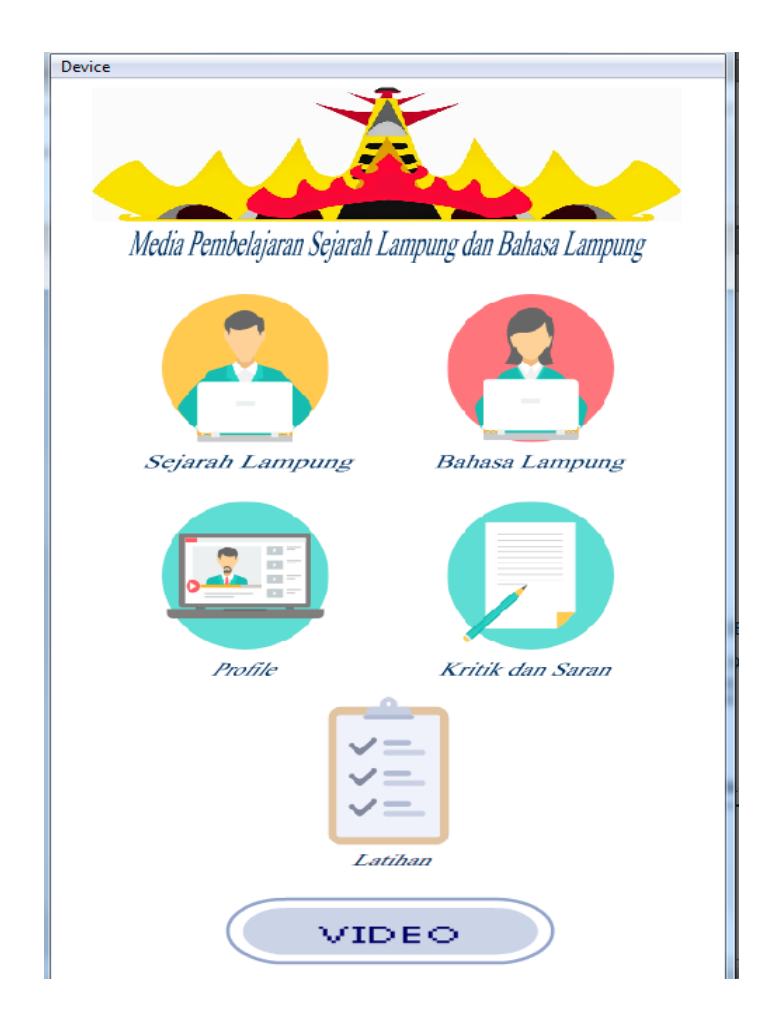

Gambar 4.18 Tampilan Menu Utama

Tampilan diatas merupakan tampilan awal untuk para pengguna atau *user* dalam memulai aplikasi media pembelajaran Sejarah Lampung dan Bahasa Lampung. Pada tampilan awal terdapat judul aplikasi dan 5 menu.

- 1. Menu Sejarah Lampung menampilkan materi pembelajaran mengenai sejarah singkat provinsi lampung
- 2. Menu Bahasa Lampung menampilkan materi pembelajaran mengenai pengertian bahasa lampung dan masing-masing dialek nya.
- 3. Menu Profil berisi tentang profil penulis sekaligus perangcang aplikasi.
- 4. Menu Kritik dan Saran berisi form kritik mengenai aplikasi tersebut.
- 5. Menu Latihan yang berisi soal latihan sederhana.

#### 4.5.2 Tampilan Menu Informasi : Sejarah Lampung

Tampilan Informasi berupa Sejarah Lampung dapat dilihat pada gambar 4.19 sebagai berikut :

![](_page_16_Picture_2.jpeg)

#### Sejarah Singkat Provinsi Lampung

BACK

Provinsi Lampung lahir pada tanggal 18 Maret 1964 dengan ditetapkannya Peraturan Pemerintah Nomor 31964 yang kemudian menjadi Undang-undang Nomor 14 tahun 1964. Sebelum itu Provinsi Lampung merupakan Karesidenan yang tergabung dengan Provinsi Sumatera Selatan.

Tatkala Banten dibawah pimpinan Sultan Agung Tirtayasa (1651-1683) Banten berhasil menjadi pusat perdagangan yang dapat menyaingi VOC di perairan Jawa, Sumatra dan Maluku. Sultan Agung ini dalam upaya meluaskan wilayah kekuasaan Banten mendapat hambatan karena dihalang-halangi VOC yang bercokol di Batavia. Putra Sultan Agung Tirtayasa yang bernama Sultan Haji diserahi tugas untuk menggantikan kedudukan mahkota kesultanan Banten.

Dengan kejayaan Sultan Banten pada saat itu tentu saja tidak menyenangkan VOC, oleh karenanya VOC selalu berusaha untuk menguasai kesultanan Banten. Usaha VOC ini berhasil dengan jalan membujuk Sultan Haji sehingga berselisih paham dengan ayahnya Sultan Agung Tirtayasa. Akhirnya pada tanggal 7 April 1682 Sultan Agung Tirtayasa disingkirkan dan Sultan Hajidinobatkan menjadi

NEXT

Gambar 4.19 Tampilan Menu Informasi (Sejarah Lampung)

Pada tampilan ini berisi tentang materi Sejarah Singkat Provinsi Lampung, dimana terdapat 2 halaman materi dan tombol next untuk menuju materi berikutnya.

#### 4.5.3 Tampilan Menu Informasi : Bahasa Lampung

Tampilan Informasi berupa Bahasa Lampung dapat dilihat pada gambar 4.20 sebagai berikut :

![](_page_17_Picture_0.jpeg)

Gambar 4.20 Tampilan Menu Informasi (Bahasa Lampung)

Pada tampilan ini terdapat materi singkat tentang Bahasa Lampung, dimana terdapat 3 halaman materi dan tombol next untuk menuju ke materi berikutnya.

#### 4.5.4 Tampilan Menu Profil

Tampilan menu profil berupa profil singkat dari penulis, SMP N 9 Bandar Lampung, dan IIB Darmajaya. Dapat dilihat pada gambar 4.21.

![](_page_18_Picture_0.jpeg)

Gambar 4.21 Tampilan Menu Profil

Pada tampilan ini terdapat sub menu profil yang berisikan profil singkat mengenai SMP N 9 Bandar Lampung, IIB Darmajaya, Profil Penulis/Perancang.

![](_page_19_Picture_0.jpeg)

Media Pembelajaran Sejarah Lampung dan Bahasa Lampung

# Profil Penulis

![](_page_19_Picture_3.jpeg)

Gambar 4.22 Tampilan Menu Profil (Penulis)

Pada tampilan menu profil, terdapat profil singkat dari SMP N 9 Bandar Lampung, IIB Darmajaya, Penulis.

# 4.5.5 Tampilan Menu Kritik dan Saran

Tampilan Menu Kritik dan Saran berisikan form yang dapat diisi siswa/i untuk memberikan kritik dan saran mengenai aplikasi, dapat dilihat pada gambar 4.23 sebagai berikut :

![](_page_20_Picture_0.jpeg)

Gambar 4.23 Tampilan Menu Kritik dan Saran

Pada Tampilan ini terdapat form input nama dan kritik/saran yang ditujukan kepada perancang guna memberikan kritik/saran seputar aplikasi yang dibangun.

#### 4.5.6 Tampilan Menu Latihan

Tampilan Menu Latihan yang berisi soal sederhana dari materi yang dapat dikerjakan oleh *user*. Tampilan Menu Latihan dapat dilihat pada gambar 4.24.

![](_page_21_Picture_0.jpeg)

Gambar 4.24 Tampilan Menu Latihan

Pada tampilan menu latihan ini, terdapat 10 soal *multiplechoice* sederhana yang dapat dikerjakan dengan nilai pada masing-masing soal.

![](_page_21_Picture_3.jpeg)

Gambar 4.25 Tampilan Nilai pada Menu Latihan

## 4.6 Hasil Uji Coba

Hasil uji coba ini dilakukan pada *smartphone* yang berbasis sistem operasi *android* dengan versi yang sama *Android OS 7.0 Marshmallow*. Hasil uji coba tersebut dapat dilihat pada tabel 4.1 sebagai berikut :

| Nama Uji Coba    | Hasil yang diharapkan                                                                                                    | Hasil Uji Coba             |
|------------------|----------------------------------------------------------------------------------------------------|----------------------------|
| Membuka Aplikasi | Aplikasi tidak terjadi<br><i>error</i> saat dibuka,<br><i>dashboard menu</i> dapat<br>terbuka                                | Aplikasi sesuai<br>harapan |
| Memilih Sub-Menu | Aplikasi tidak terjadi<br><i>error</i> saat dibuka, sub-<br>menu dapat terbuka<br>dan dapat<br>menampilkan materi<br>dan isi | Aplikasi sesuai<br>harapan |
| Fungsi Button    | <i>Button</i> berfungsi secara<br>normal dan tidak<br>terjadi <i>error</i>                                                   | Aplikasi sesuai<br>harapan |

Tabel 4.3 Hasil Uji Coba

# 4.7 Pembahasan

Pada pembahasan ini akan dijelaskan beberapa kelebihan dan kekurangan aplikasi media pembelajaran yang dibangun, kelebihan dan kekurangan pada aplikasi ini sebagai berikut :

1. Kelebihan

- a. Media pembelajaran ini dapat diakses dimana saja dan kapan saja karena bersifat *portable*.
- b. Ukuran aplikasi ini terbilang sangat kecil dan tidak harus menggunakan ruang memori yang besar.
- c. Penggunaan yang sangat sederhana dan tidak rumit.

# 2. Kekurangan

- a. Informasi yang ditampilkan belum terlalu banyak dan terbilang sedikit.
- b. Aplikasi hanya dapat diakses oleh para pengguna *Android* dan belum dapat digunakan oleh sistem operasi yang lain.
- c. Tampilan yang masih sangat sederhana.